# Fitbit/GARMINと 「からだカルテ」の連携ガイド

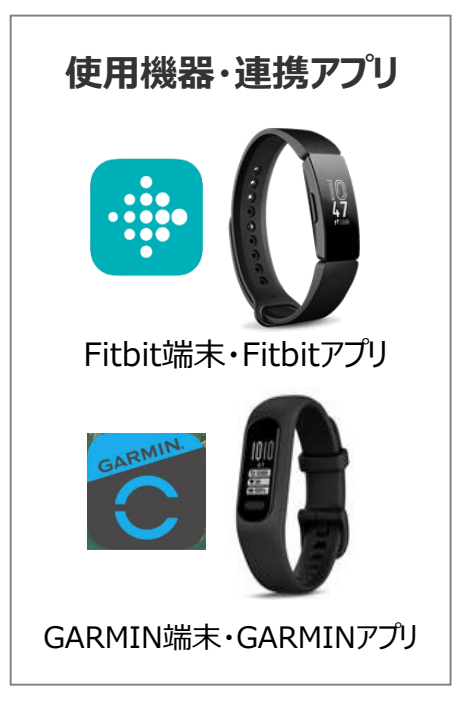

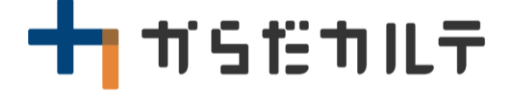

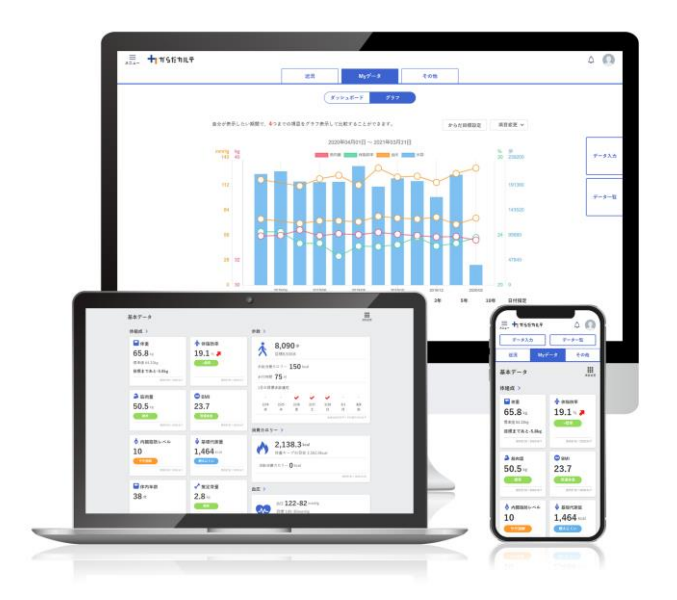

目次

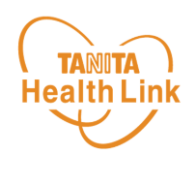

| • | 【はじめに】各種使用機器・アプリと「からだカルテ」の連携イメージ・・・              | P.3          |
|---|--------------------------------------------------|--------------|
| • | 【事前設定】「からだカルテ」と端末のデータ連携手順 ・・・・・・・・・              | P.4          |
| • | 端末のデータを「からだカルテ」へ取り込む手順 ・・・・・・・・・ ト               | <b>v</b> .11 |
| • | データ連携の解除・再設定 ・・・・・・・・・・・・・・・・・・・・・・・・・・・・・・・・・・・ | P.12         |

※本ガイドに掲載しているディスプレイ(表示画面)は解説用のイメージとなります。実際のものとは、デザイン・ 仕様・名称が一部異なる場合があります。 ※ Fitbitは、米国およびその他の国における Fitbit LLC またはその関連会社の登録商標または商標です。

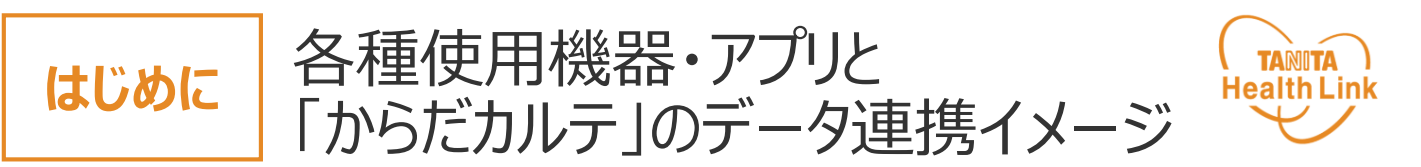

Fitbitで測定した歩数データは、「HealthPlanet(ヘルスプラネット)」アプリ版とデータ 連携を行うことで「からだカルテ」から確認することができます。

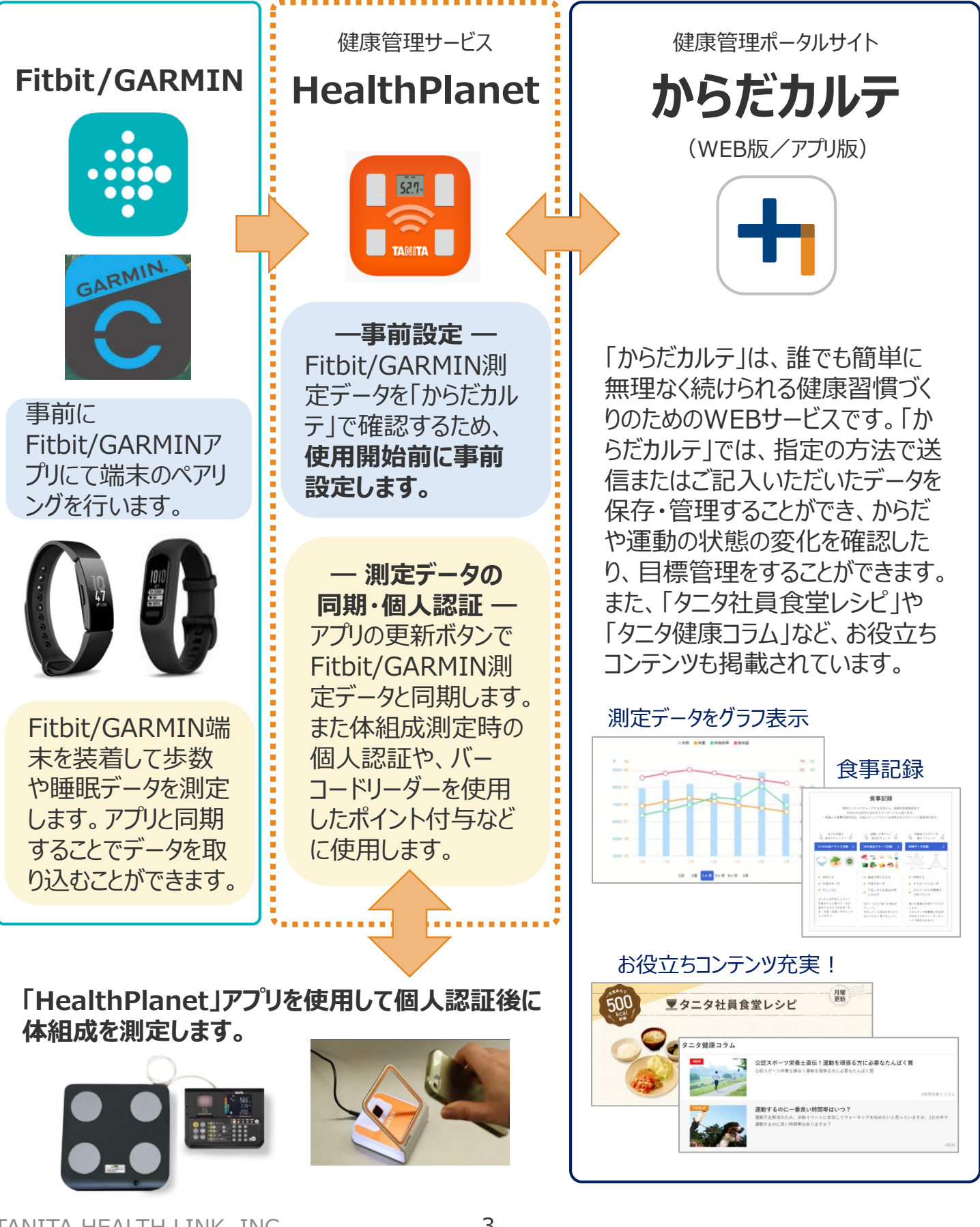

「からだカルテ」と端末のデータ連携手順

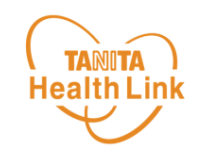

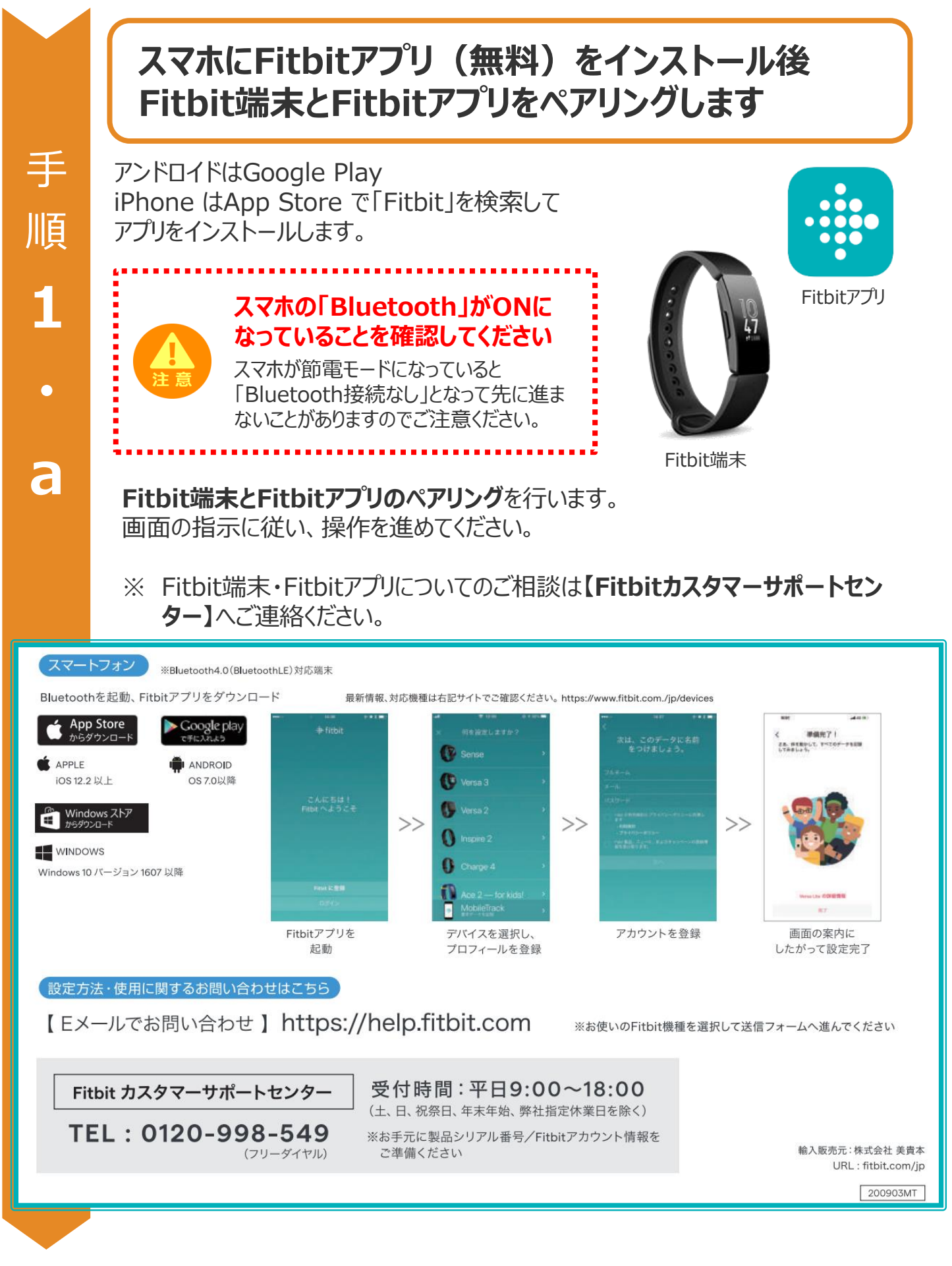

4

© TANITA HEALTH LINK, INC.

事前設定

# 事前設定

手

順

1

b

「からだカルテ」と端末のデータ連携手順

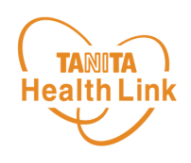

### スマホに「Garmin Connect Mobile」アプリ(以 降、「Garminアプリ」) (無料)をインストール後 Garmin端末とGarminアプリをペアリングします

アンドロイドはGoogle Play iPhone はApp Store で「Fitbit」を検索して アプリをインストールします。

画面の指示に従い、操作を進めてください。

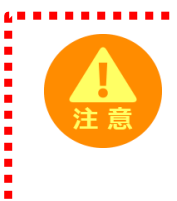

スマホの「Bluetooth」がONに なっていることを確認してください

スマホが節電モードになっていると 「Bluetooth接続なし」となって先に進ま ないことがありますのでご注意ください。

Garmin端末とGarminアプリのペアリングを行います。

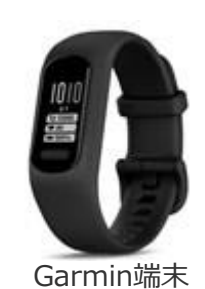

GARMIN

「Garmin Connect Mobile」アプリ

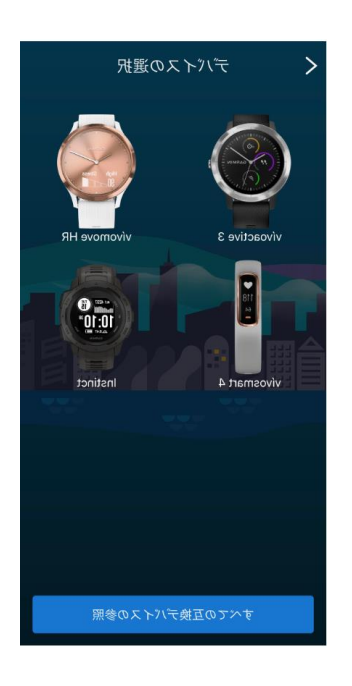

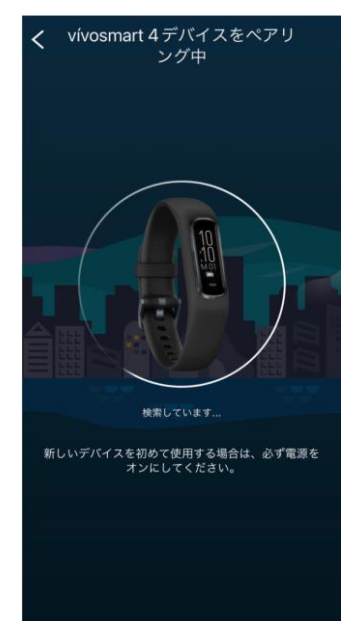

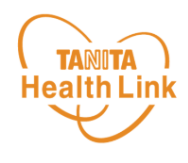

#### Fitbit/GARMIN端末で測定したデータはFitbit/GARMINアプリ、 「HealthPlanet」アプリ版を使用して、「からだカルテ」へデータを取り込みます。

「HealthPlanet」アプリ版は各ストア(App Store/Playストア)からインストールしてください。

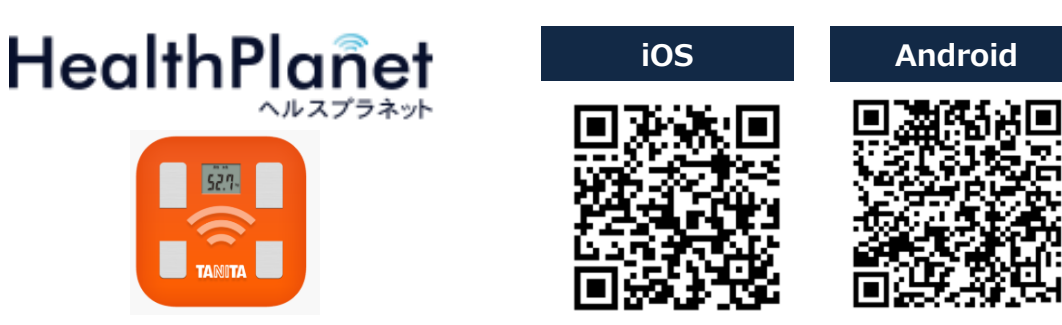

「HealthPlanet」アプリ

【アプリケーションの概要】

・動作環境: iOS 13、14以上、Android OS 5.1 以上のスマートフォンに対応しています。

2

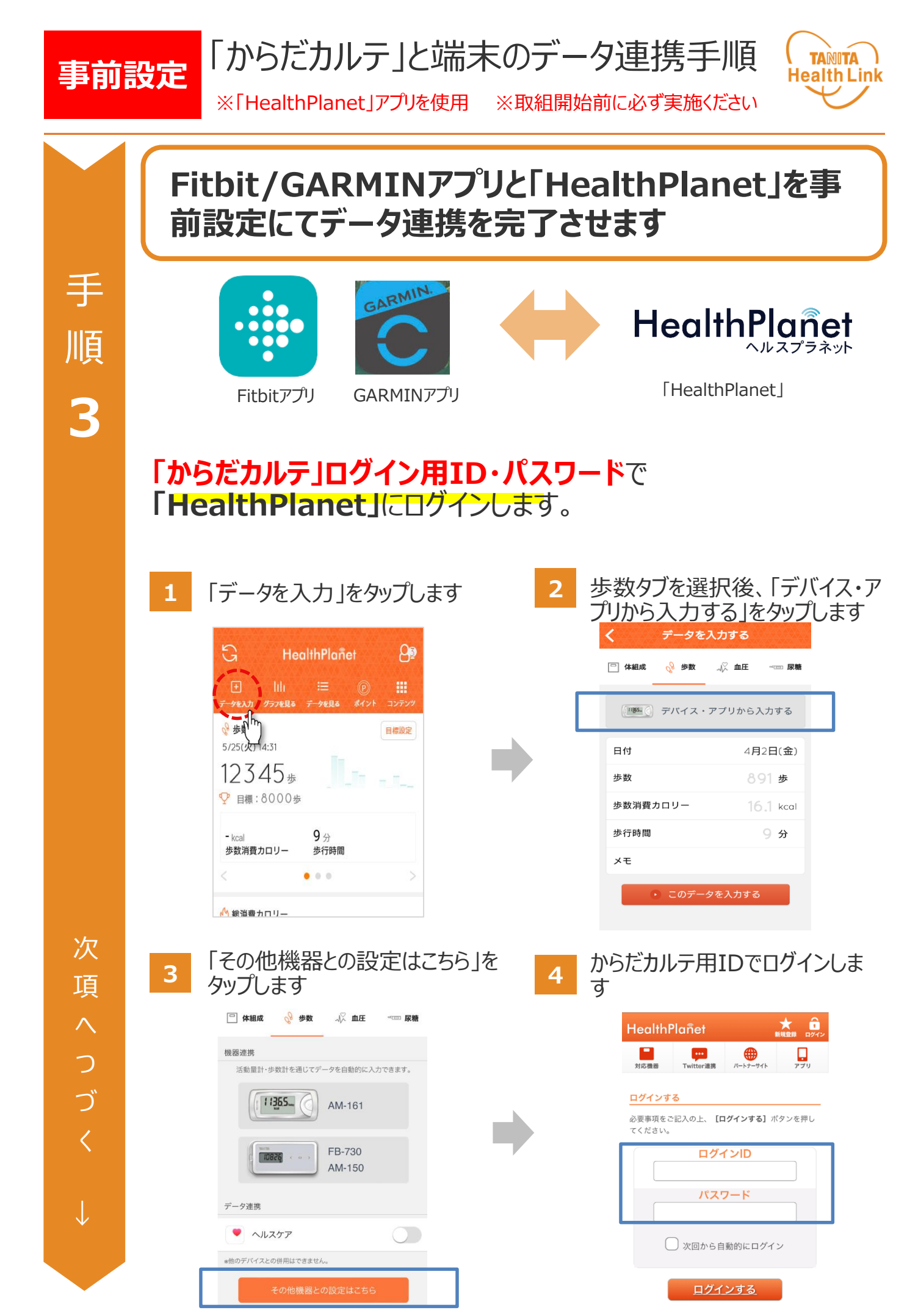

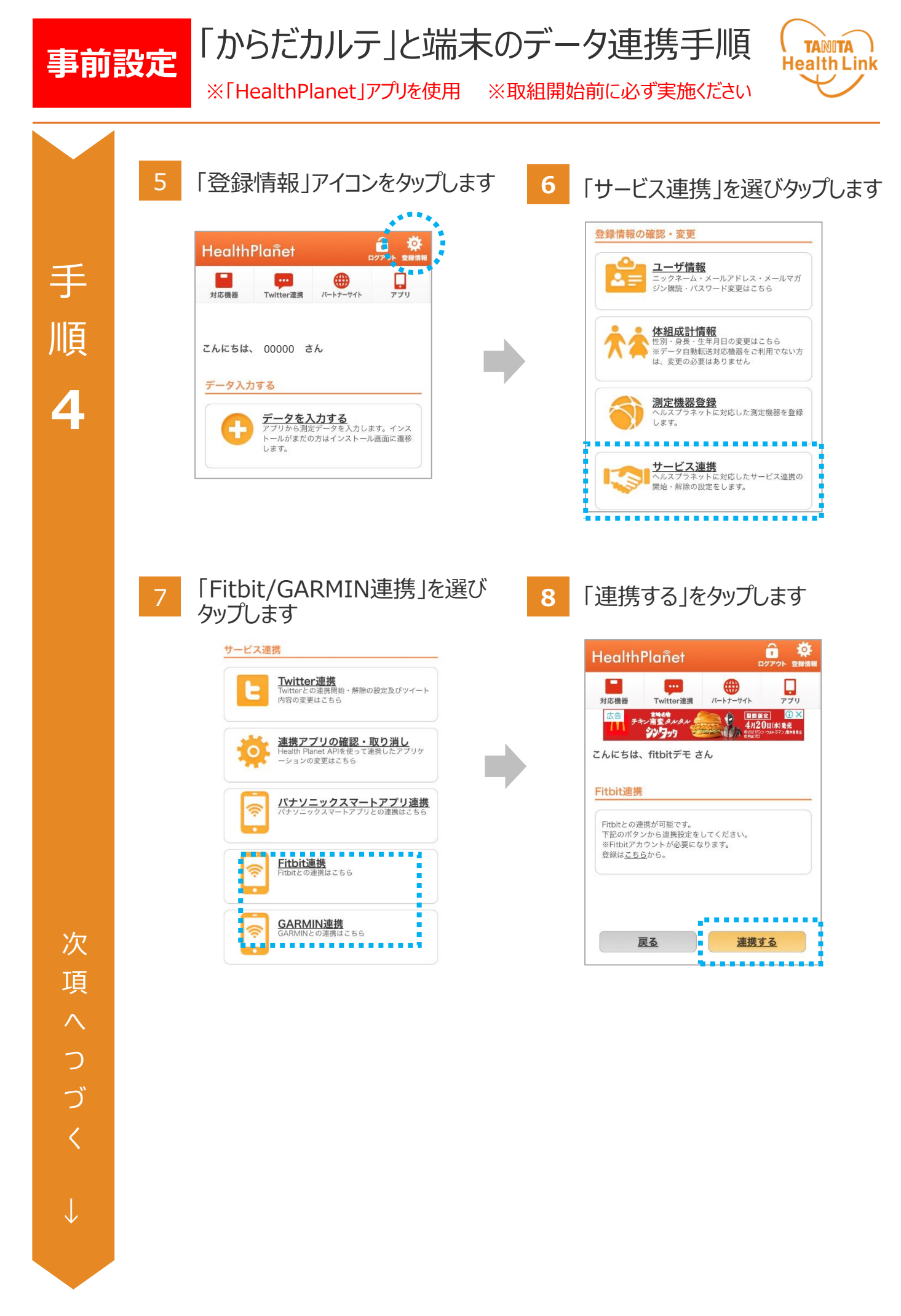

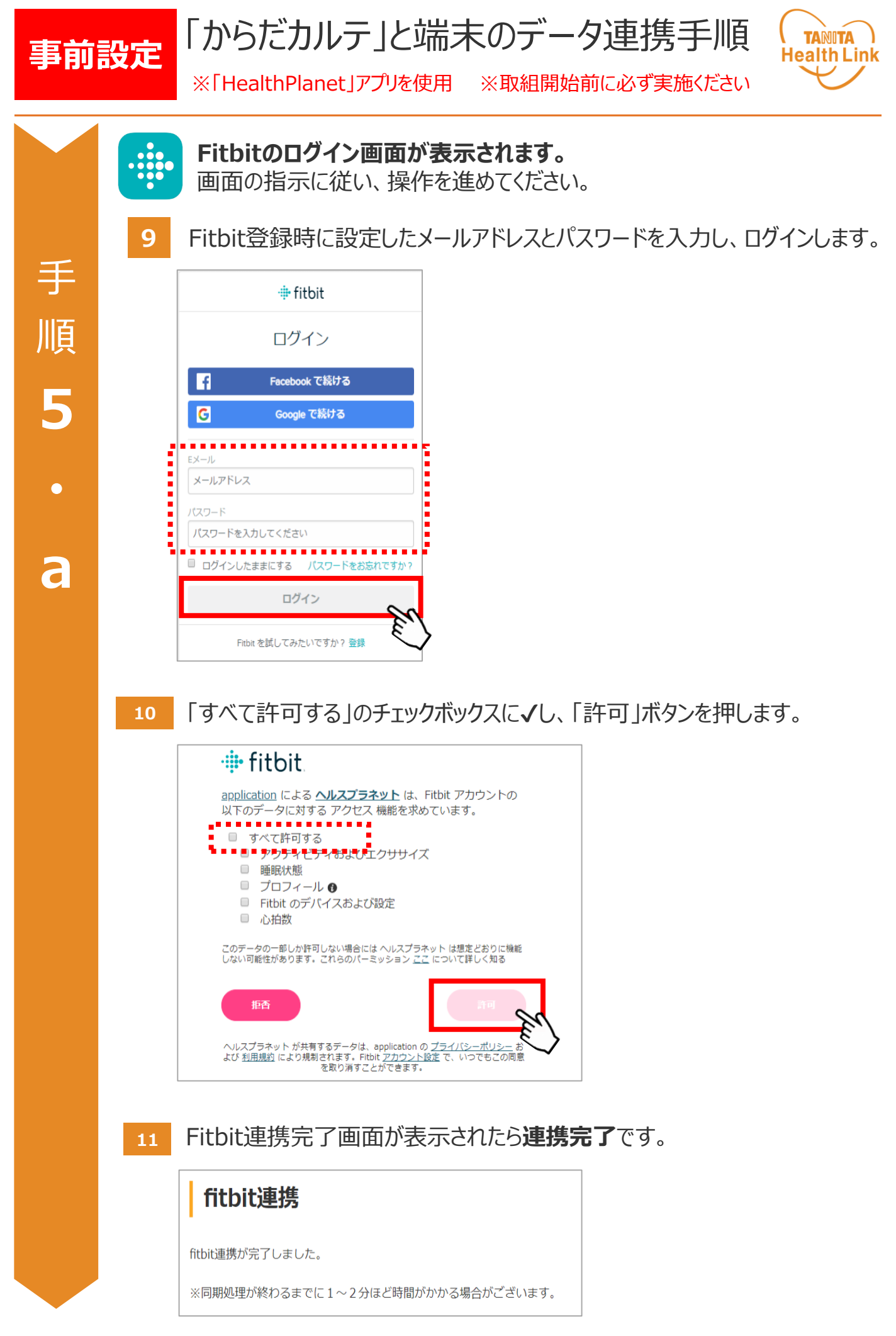

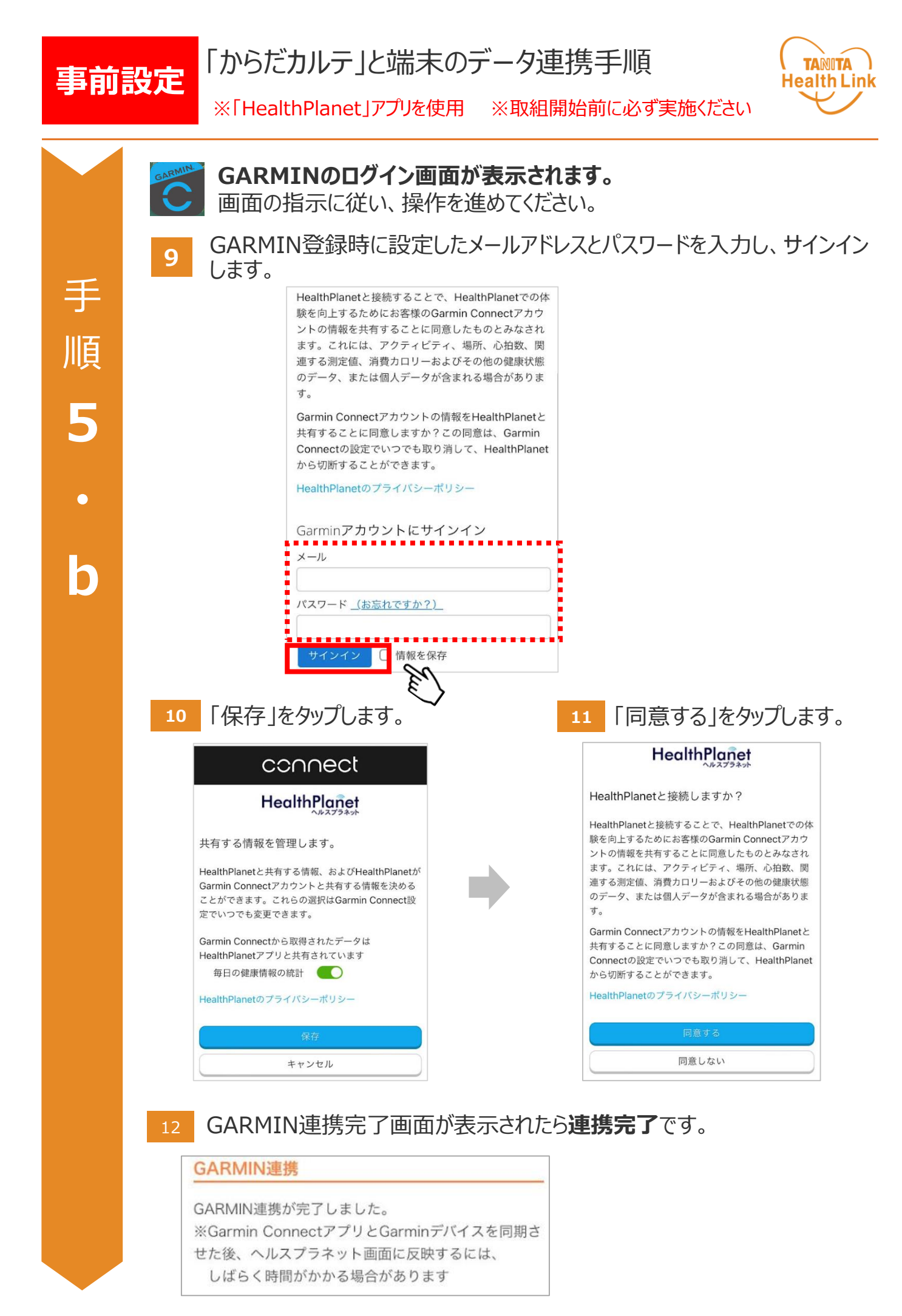

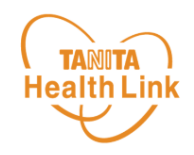

STEP 1

手

順

6

## a.Fitbit端末からFitbitアプリヘデータを取り込む

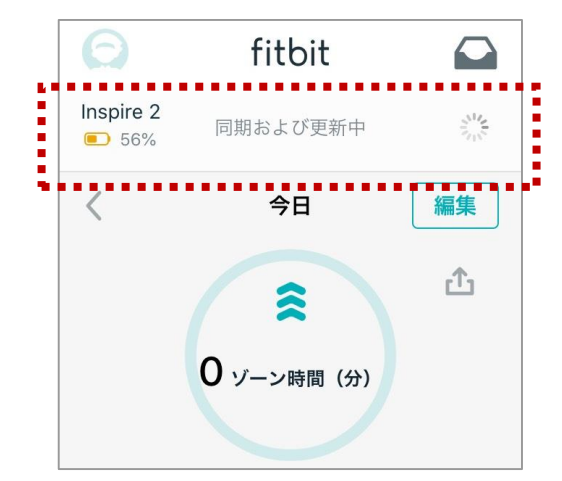

Fitbitアプリを起動し、Fitbitとアプリを同期 します。 アプリ起動時には、「同期および更新中」の 表示が出ます。 表示が消えると、最新の状態となります。

#### b.Garmin端末からGarminアプリヘデータを取り込む

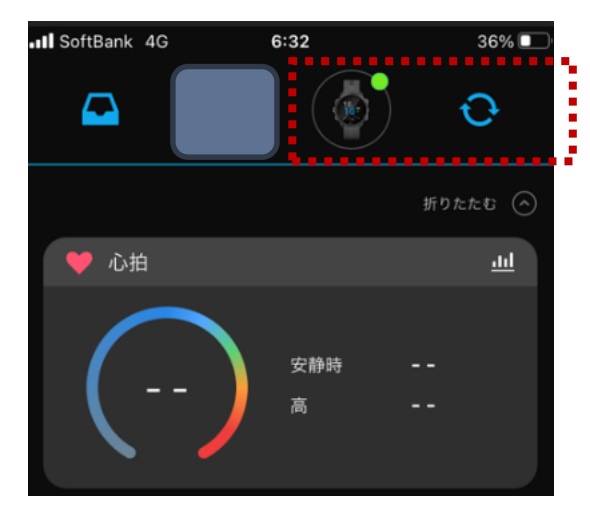

Garminアプリを起動し、Garminとアプリを 同期します。

#### STEP 2 「HealthPlanet」アプリ版を使用して、 「からだカルテ」へデータを取り込む

\*「HealthPlanet」アプリ版で同期をすることで、データが自動的に「からだカルテ」へ取り 込まれます。

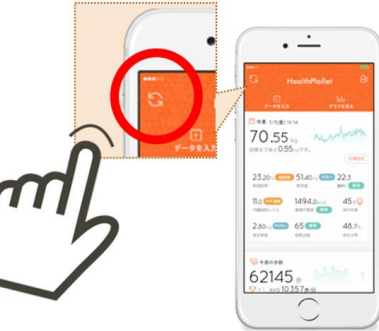

# データ連携の解除・再設定

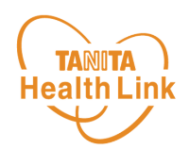

#### 「からだカルテ」にログインするたびにデータが更新されますが、 万一更新されない場合は、下記の手順で、データ連携の解除・再設定をお願いします。

連携設定時と同様、「登録情報の確認・変更」⇒「サービス連携」⇒ 「Fitbit/GARMINアプリ連携」の遷移で「Fitbit連携」画面を見ることにより、Fitbitか らデータが連動されているか確認することができます。

測定した日時がログインした時間になっていれば、正しく連携されています。

万一、日時が古い場合は、「解除する」を押し、再度、連携設定を実施してください。

| <b>fitbit連携</b><br>fitbitと連携中です。<br>同期はログインのタイミングで行<br>状態:測定した日時 <mark>(2019/10/</mark> 4 | われます。<br>04 18:24:39】のデータ: | まで同期済み |           |             |
|-------------------------------------------------------------------------------------------|----------------------------|--------|-----------|-------------|
|                                                                                           |                            |        | <u>戻る</u> | <u>解除する</u> |
| GARMIN連携                                                                                  |                            |        |           |             |
| GARMINと連携中です。                                                                             |                            |        |           |             |
| 同期はログインのタイミンタで<br>状態:【2022/10/14 06:41:0                                                  | うわれます。<br>9】のデータまで同期済      | み      |           |             |
|                                                                                           |                            |        |           |             |
| 戻る                                                                                        | 連携解除する                     |        |           |             |

#### 1 確認ポップアップが表示されるので、OKを押してください。

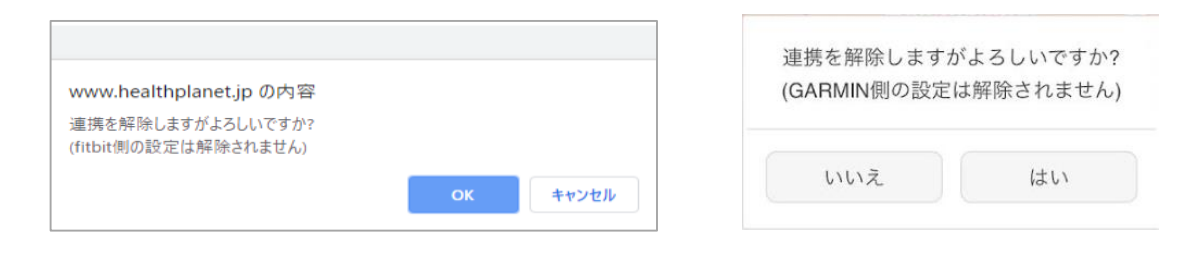

#### 2 連携前の画面に戻りますので、再度設定をお願いします。

# 日本をもっと健康に!